# Calibrating "ImageJ" Software- Cherry Tree

The following instructions will help you understand and perform a calibration exercise with ImageJ using an image of a ruler with a cherry tree cross section. The ruler serves as the scale for the calibration exercise. A ruler must be present in the image to be analyzed or the scale will not be appropriate.

#### Image and Measurement Set-up

- 1. Open ImageJ
  - a. The ImageJ tool bar should appear at the top of the screen.
- 2. Click File on the ImageJ menu bar.
- 3. Click **Open** from the pull down menu.
- 4. Locate and open the **Cherry Cross Section Image** file (images must be opened in ImageJ to be analyzed).
- 5. Click Analyze on the ImageJ menu bar.
- 6. Click Set Measurements from the pull down menu.
  - a. Check only the Perimeter box.
  - b. Enter the number 2 in the **Decimal Places** box.
  - c. Click **OK**.
- 7. Zoom on the ruler.
- Click Image on the menu bar and then scroll down to Zoom and select In [+].
  - a. Click on the **Hand** tool on the tool bar. Drag the ruler to the center of the window.

### Calibrating the Scale with the Ruler

- 9. Click on the **Straight-Line** selection tool 🖂 on the tool bar.
- 10. Click on the ruler at **1cm** (10mm) and drag a line to **3 cm**. You should see a line on the ruler between 1cm and 3cm.

#### MAKE SURE YOU ARE PRECISE AS THIS MEASUREMENT WILL BE USED TO SET THE SCALE FOR THE ACTIVITY

- 11. Click Analyze on the menu bar
- 12. Choose Set Scale from the drop down menu.
  - a. Enter the number 2 in the Known Distance box.
  - b. Enter **cm** in the **Unit of Length** box.
  - c. Click **OK**.

## Analyzing Measurement for Accuracy

- 13. Click on the **straight-line selection** icon on the tool bar.
- 14. Click on the ruler at **1in** and drag a line to **2in**.
- 15. Click Analyze on the menu bar.
- 16. Choose **Measure** from the drop down menu.
  - a. A **Results** box should appear.
  - b. The length displayed should be very close to or exactly 2.54cm.

#### 1in = 2.54cm

- 17. If your measurement is not exact or close you should go through the steps again.
- 18. When closing the results box you do not have to save your results.
- 19. Now you are ready to take tree ring measurements of the cherry tree cross section.